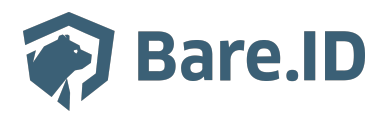

Knowledgebase > Connect Application > Wordpress WP Cloud SSO

#### Wordpress WP Cloud SSO

Kevin Miller - 2024-09-09 - Connect Application

## **Anleitung zur Konfiguration**

Das Plug WP-Cloud-SSO wird genutzt, um eine rollenbasierte WordPress-Authentifizierung über eine SAML-Schnittstelle zu realisieren. Nähere Informationen zum Plugin finden Sie unter: <u>https://wordpress.org/plugins/cloud-sso-single-sign-on/</u>

# Schritt 1: Basiskonfiguration - WP Cloud SSO

Nach Installation des Plugins auf Ihrer WordPress Instanz muss das Plugin konfiguriert werden, um mit Bare.ID zu kommunizieren.

Wählen Sie in der Plugin-Auswahl WP-Cloud-SSO und drücken Sie "Plugin configuration". Das Konfigurationsfenster öffnet sich und Sie sollten folgendes Fenster sehen können:

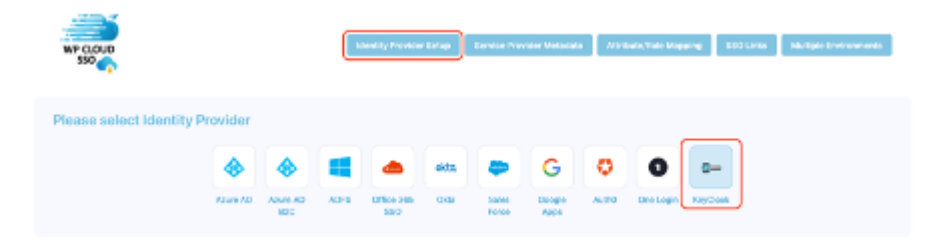

Wählen Sie KeyCloak unter "Please select Identity Provider" aus.

Folgendes Fenster erscheint nun unterhalb der Auswahl:

| Configure Identity I        | Provider                                                                                                    |
|-----------------------------|----------------------------------------------------------------------------------------------------|
| KeyClosk<br>BrierSade       | I                                                                                                    |
| Enter IDP Metadota Monually | lipitod CP Metallola                                                                                                    |
| dentry Provide Rame         |                                                                                                    |
| ice Endsy ID on Issuer      | Note: The call that the best gift in the CR-Matcala XXX. The Hadeson in the convergence by the range of the convergence of the convergence of the |
| Seen Lage ORL               | Role: You can find the 2004 September on the Advisation SM. You evolved in Sanglade policy can be (Short on bey (Short on beyond 17 Private of                                                                                                    |
| 1995. Laport URL            |                                                                                                    |
| X.809 Zerl Puale            | Teres - Tere and the tere waves, appear in the common and the term presence in the property common                                                                                                    |
|                             | Cope and Asian the control from the dow-loaded cartificane or copy the control encoded in XDIMDentificate top that control top DepCencipter use-aligned in<br>In Menualized 2011, The                                                                                                    |
|                             | Nois: Power at the or Minite -                                                                                                    |
| Serie                       |                                                                                                    |

Die Felder müssen wie Folgt ausgefüllt werden:

- Identity Provider Name – Geben Sie hier einen eindeutigen Namen an z.B. "Bare.ID"

- IdP Entity ID or Issuer -
- SAML Login URL -
- SAML logout URL -
- X.509 Certificate -

Nachdem Sie die Felder ausgefüllt haben, wechseln Sie, wie in der nächsten Abbildung beschrieben auf "Service Provider Metadata"

| WP CLDUD<br>SSO           |          |         | 1    | Annshy Provider | Setup | Service Pro | rider Metadat | a Apri | butu/Tole Map | sing 51  | 10 Linka | Multiple Er | vicenera |
|---------------------------|----------|---------|------|-----------------|-------|-------------|---------------|--------|---------------|----------|----------|-------------|----------|
| Please select identity Pr | ovider   |         |      |                 |       |             |               |        |               |          |          |             |          |
|                           | ۲        | ٠       | -    | ٠               | okta  | -           | G             | 0      | 0             | <b>0</b> |          |             |          |
|                           | Arene AD | Anne AD | ADFS | Office 365      | Okta  | Sales       | Google        | Auto   | One Lopie     | RepCost  |          |             |          |

| Configure Service Provider       |                                                                                                    |
|----------------------------------|----------------------------------------------------------------------------------------------------|
| Organization Settings            | Note the following to configure the IDP                                                                                                    |
| Drganization Name                | 5P Ently/D Hity/Kooshool                                                                                                    |
| Drganization Display Name        | ACS (Assertice Consumer Service) http://ooshcat.                                                                                                    |
| Organization Url                 | SLO (Single Logov) URL http://acaihoet.                                                                                                    |
| Centact Person Name (Technical)  | NAMED Format                                                                                                    |
| Contact Person Email (Technical) | Metadata UR. http://ecohosthaption-ap_metadata                                                                                                    |
| Contact Person Name (Support)    | Gaundood 2ML file                                                                                                    |
| Contact Person Email (Support)   | KNO CETTICATE MILLION CETTICATE MILLION MILLION |
| unacie signing                   | C DRAW (CARD AND A CARD A CARD A CARD A CARD A CARD A CARD A CARD A CARD A CARD A CARD A CARD A CARD A CARD A C                                                                                                    |

Aktivieren Sie "Enable signing" und "Enable encryption". Kopieren Sie zusätzlich den Wert des Zertifikats in die Zwischenablage. Der Wert muss ohne

"-----BEGIN CERTIFICATE-----" und "-----END CERTIFICATE-----" kopiert werden.

## Schritt 2: Konfiguration - Bare.ID

Wecheln Sie zu Ihrer Bare.ID Admin Konsole. Wie in der unteren Abbildung gezeigt wählen Sie Applikationen und wählen Sie aus der Auswahl: "WordPress (WP Cloud SSO)" aus.

| owner                      | 10 Chud Konnaritaten distalar Fischera We |
|----------------------------|-------------------------------------------|
| * Ensiteant                | м» ОМ                                     |
| ADMINISTRUCTOR             |                                           |
| E Aplution                 |                                           |
| /* Logi Planks             | SSO) WT Sked                              |
| @ Note                     | Content Management System                 |
| * 6mm                      |                                           |
| 1. Ever Accounts           |                                           |
| 642440 Te                  |                                           |
| & Authentication and Legin |                                           |
| 2' Dan Repholation         |                                           |
| Advanced                   |                                           |
| INTERM                     |                                           |
| @ BaicSettigs              |                                           |
| B. There Settings          |                                           |
| © Enal Settings            |                                           |
| 🕫 Denis                    |                                           |

Geben Sie unter "WordPress URL" die Basis Adresse ein, unter der Ihre WorPress Instanz läuft, z.B. <u>https://example.com</u>

In das Feld "Client Signature" geben Sie den zuvor gespeicherten Zertifikatswert des Plugins ein. Speichern Sie die Änderungen, Sie sollten nun in der Lage sein sich erfolgreich anzumelden.

| Elert E<br>wordpress-wp-claud-eso | identifies the application. Must be unique                                                                                             |
|-----------------------------------|----------------------------------------------------------------------------------------------------|
| Description                       | Add a short description for the application.                                                                                           |
| Responsibility                    | Specify a person responsible for this application. For example: John Doe odler Team $\chi\gamma$                                       |
| Role-Based Access Control         | To access this application, users must be assigned the "Zugangsbetechtigung" role                                                      |
| Connection activated              | Activate or deactivate the connection to the application. Only in the active state, users<br>can log in to the application via BareJD. |
| ansent.                           | Consumt required                                                                                                    |
|                                   |                                                                                                    |
| ettings                           |                                                                                                    |
| MondPress URL                     | The toot URL of your WordPress application, e.g. https://wordpress.esample.com.                                                        |
| Client Signature                  |                                                                                                    |
|                                   | The client certificate is used for both signing and encryption                                                                         |
|                                   |                                                                                                    |

### Schritt 3: Attribute/Role-Mapping Um Attribute bzw. Rollen der Benutzer aus Bare.ID und Ihreren WorPress Benutzern zu

Um Attribute bzw. Rollen der Benutzer aus Bare.ID und Ihreren WorPress Benutzern zu verknüpfen, müssen Sie diese in der Plugin-Konfiguration definieren. Wechseln Sie dazu auf den Menüpunkt "Attribute/Role-Mapping"

| WP CLOUP              |                       | Marchy Presid | der Entrage Territer Preciden | Nile facilita fa | Methodo Magalagy BECLARK Multiple Environments |
|-----------------------|-----------------------|---------------|-------------------------------|------------------|------------------------------------------------|
| Configured Identity P | roviders              | •             | <b>6</b>                      |                  |                                                |
| Attribute Mapping     |                       |               | Custom Attribute              | s                |                                                |
| Usemane               | Kanel)                |               | Enter outom attribute same    |                  | Enterprovider attribute-same                   |
| Ernal                 | NameD                 |               | lave                          |                  |                                                |
| First Name            | InsRane               |               |                               |                  |                                                |
| LestName              | Enter attribute name  |               |                               |                  |                                                |
| Nickname              | Enter attribute name  |               |                               |                  |                                                |
| Diaglay Name          | Drive all-fluite-same |               |                               |                  |                                                |
| Group                 | Enter advibule name   |               |                               |                  |                                                |

Tragen Sie folgende Werte ein:

- First Name: *firstName*
- Last Name: *lastName*
- Group: Roles

Um das Role-mapping durchzuführen Tragen Sie für die einzelnen Rollen folgende Werte ein

- Administrator: \_administrator
- Editor: \_editor
- Author: \_author
- Contributor: \_contributor

#### - Subscriber: \_subscriber

| Role Mapping                                         |                                      |  |  |  |  |
|------------------------------------------------------|--------------------------------------|--|--|--|--|
| Default Role                                         | Subscriber V                         |  |  |  |  |
| Specify the group attribute name to use these fields |                                      |  |  |  |  |
| Administrator                                        | Use semi-colon(;) to separate values |  |  |  |  |
| Editor                                               | Use semi-colon() to separate values  |  |  |  |  |
| Author                                               | Use semi-colon(;) to separate values |  |  |  |  |
| Contributor                                          | Use semi-colon(;) to separate values |  |  |  |  |
| Subscriber                                           | Use semi-colon(;) to separate values |  |  |  |  |
| Save                                                 |                                      |  |  |  |  |

Sie können eine Standardrolle definieren, die zugewiesen wird, wenn keine der definierten Abbildungen greift.

Sie haben nun WP-Cloud-SSO erfolgreich eingerichtet.